In preparation for scheduling an appointment for COVID-19 vaccination (at QMC PB/West locations), you will need to sign up for a MyChart account. Through your MyChart account, you will be able to schedule your vaccination appointments, view your vaccination history, and receive reminders for subsequent doses in the COVID-19 vaccination series.

## How Do I Access MyChart?

- On your computer, go to <u>www.queens.org/mychart</u>.
- On your mobile device, download the MyChart app.
  - If you want to sign up for MyChart on your cell phone or another mobile device, download the mobile app on your phone first.
    - 1. On your mobile device, open the **Apple App Store** (if you have an iOS device) or the **Google Play Store** (if you have an Android device).
    - 2. Search for MyChart. Look for the 📷 logo to make sure you have the right app:
    - 3. Tap Install.
    - 4. After you've installed the app, tap **Open** or find the MyChart icon on your device and tap to open it.
    - 5. Select your primary healthcare organization from the list of organizations. If you don't see it right away, you can search for your healthcare organization by name, state, or ZIP code.
    - 6. After you've found your healthcare organization, follow the steps below to sign up for an account.

## Sign Up for a MyChart Account

You can sign up for a MyChart account either on the MyChart website or the MyChart mobile app. You'll need an activation code to sign up, which might have been given to you on an After Visit Summary or in a letter from your healthcare organization.

## Request an Activation Code If You Don't Already Have One

If you don't have an activation code, you can request one online. To request an activation code online:

1. On the MyChart login screen on the MyChart website or mobile app, click Sign Up Now.

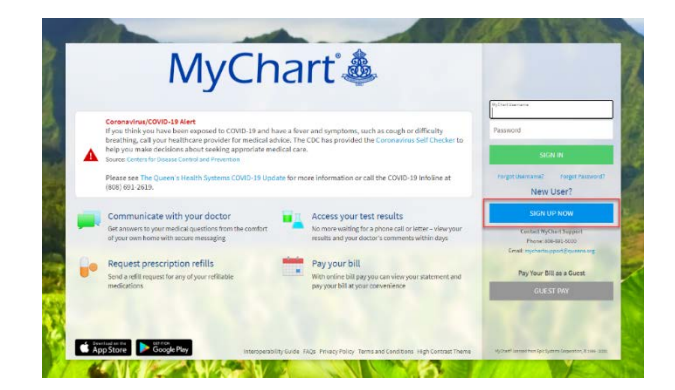

2. Click Sign Up Online.

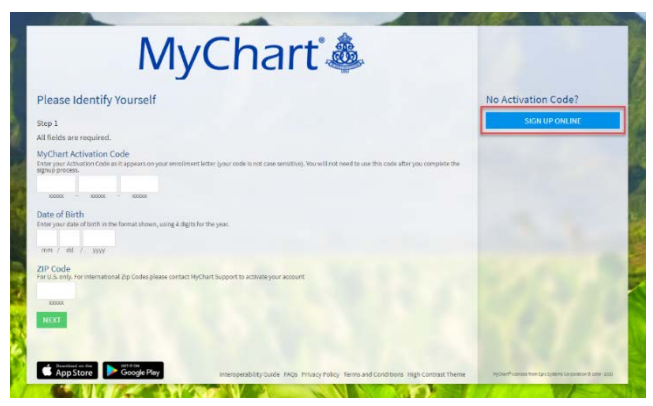

- 3. From the **Request an Activation Code** screen, complete the required information to supply personal verification items, and have an activation code sent to your email address or mobile phone.
  - a. First and Last Name / Date of Birth / Last 4 of SSN must match your CARE\*Link record exactly. If they do not match, you will get an error message and need to call the MyChart Help Desk at 691-5000.

|                                                       | ation Code                                                              |                                                        |                                                                                |                |
|-------------------------------------------------------|-------------------------------------------------------------------------|--------------------------------------------------------|--------------------------------------------------------------------------------|----------------|
| Request an Activ                                      | ation code                                                              |                                                        |                                                                                |                |
| Thank you for your inten<br>you will receive an email | est in MyChart. Please fill out the<br>with instructions on how to acti | form to request an active<br>vate your account. If you | ation code. Once verification is comp<br>did not receive an email, please cont | olete,<br>tact |
| MyChart Support at 808-                               | 691-5000 or email us at mychart                                         | support@queens.org.                                    | and the second second produce control                                          |                |
| Name                                                  |                                                                         |                                                        |                                                                                |                |
| *<br>First name                                       | Middle name                                                             |                                                        | *Last name                                                                     |                |
| Country<br>United States of Ame                       | rica                                                                    |                                                        |                                                                                | v              |
| Street Address                                        |                                                                         |                                                        |                                                                                |                |
|                                                       |                                                                         |                                                        |                                                                                |                |
| City                                                  | St                                                                      | ate                                                    | ✓ ZIP                                                                          |                |

THE QUEEN'S HEALTH SYSTEMS

#### Submitting the Request

1. You will see this message when you Submit your Request for an Activation Code.

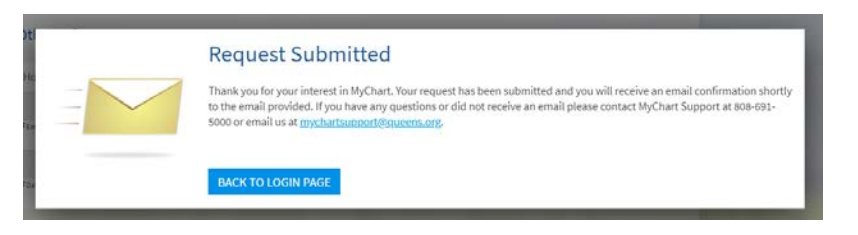

#### Successful Attempt: Use Your Activation Code to Sign Up

- 1. On a successful attempt the patient will receive an email with a link to click on.
- 2. From the MyChart login screen on the MyChart website or MyChart mobile app, select **Sign Up Now**.

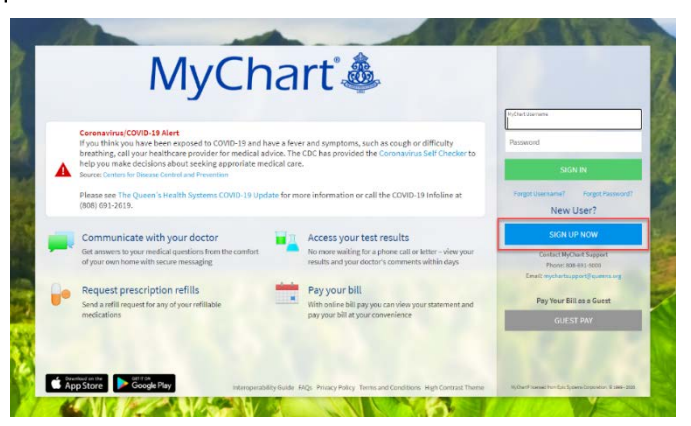

3. Enter your activation code and other personal verification items. Select Next.

| MyChart 🎄                                                                                                    |                                                          |
|----------------------------------------------------------------------------------------------------|----------------------------------------------------------|
| Please Identify Yourself                                                                                                    | No Activation Code?                                      |
| Step 1                                                                                                    | SIGN UP ONLINE                                           |
| All fields are required.                                                                                                    |                                                          |
| MyChart Activation Code<br>Then your Antonica Code as It appears on your enrolment letter (your code is not case sensitive). You will not need to use this code after you complete the<br>agruep process. |                                                          |
| 10000 - 10000 - 20000                                                                                                    |                                                          |
| Date of Birth<br>Enler your date of birth in the format shown, using 4 digits for the year.                                                                                                    |                                                          |
| mm / dd / yyyy                                                                                                    |                                                          |
| ZIP Code<br>For U.S. only. For International TXp Codes please contact MyChart Support to activate your account                                                                                            |                                                          |
| 2000                                                                                                    |                                                          |
| NEXT                                                                                                    |                                                          |
|                                                                                                    |                                                          |
| Control as the Goodle Play Interneorshills Guide Cade Privary Delicy Terms and Conditions. With Contrast Thomas                                                                                           | Hudhard Scenar from Four Systems Connection & 1999, 1977 |

THE QUEEN'S HEALTH SYSTEMS

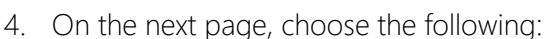

- MyChart username. Choose something that others wouldn't be likely to guess but is easy for you to remember. It cannot be changed at any time.
- **Password**. Choose a unique combination of numbers and letters, using both uppercase and lowercase letters. Your password must be different from your MyChart username. Choose a password that you don't use for other websites.
- Security question. Choose a question you can use to verify your identity if you forget your MyChart password. The answer you enter cannot include your MyChart password.
- 5. On the next screen, choose whether you want to receive a notification message in your personal email when there is new information available in your MyChart account. If you opt to receive email alerts, enter your email address.

## Congratulations, you're all signed up! Any questions? Please call MyChart Support at (808) 691-5000.

#### Unsuccessful Attempt

The user receives an email to the email provided in the form regardless of a pass or fail. In the case of a failed attempt, the user is instruction to contact MyChart Support via phone (808-691-5000) or email (<u>mychartsupport@queens.org</u>).

Reasons for failed activation attempts:

- User is not a patient at Queen's
- User already has a MyChart account
- User did not provide correct Name, DOB or last 4 of SSN

#### Example of Email for Failed Attempt

| E HE                                                                                                    | ALTH SYSTEMS                                                                                                    |
|----------------------------------------------------------------------------------------------------|----------------------------------------------------------------------------------------------------|
|                                                                                                    | June 9, 2020                                                                                                    |
| Dear valued patient,                                                                                                    |                                                                                                    |
| Thank you for your interest in MyC<br>create your account with the inforr<br>support line at 808-691-5000 or en<br>order to activate your MyChart acc                                        | hart! Unfortunately we are unable to<br>mation provided. Please call our technical<br>nail us at <u>mychartsupport@queens.org</u> in<br>ount.                                                |
| If you already have a Queen's MyCl<br>https://testmychart.queens.org/bk<br>'forgot password" and fill out the p<br>your username or password. If you<br>support line or email using the info | hart account, please visit our site at<br>of click either the "forgot username" or<br>rompted demographic forms to recover<br>are experiencing difficulty, please call our<br>rmation above. |
| Sincerely,<br>Queen's MyChart Team                                                                                                    |                                                                                                    |
| If you have questions, you ca<br>or call 808-691-5000                                                                                                    | n e-mail <u>MohartsupportBowens.org</u><br>J to talk to our MyChart staff.                                                                                                    |
| MyChart is a                                                                                                    | available on the gol                                                                                                    |
| Available on t                                                                                                    | he ANDROID APP ON                                                                                                    |